# OCI670.16

# ES

OCI670.16 Instrucciones de instalación

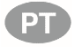

**OCI670.16** Instruções de Instalação

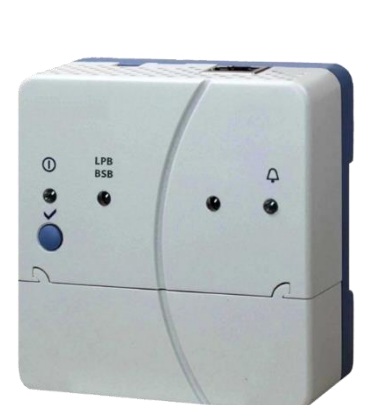

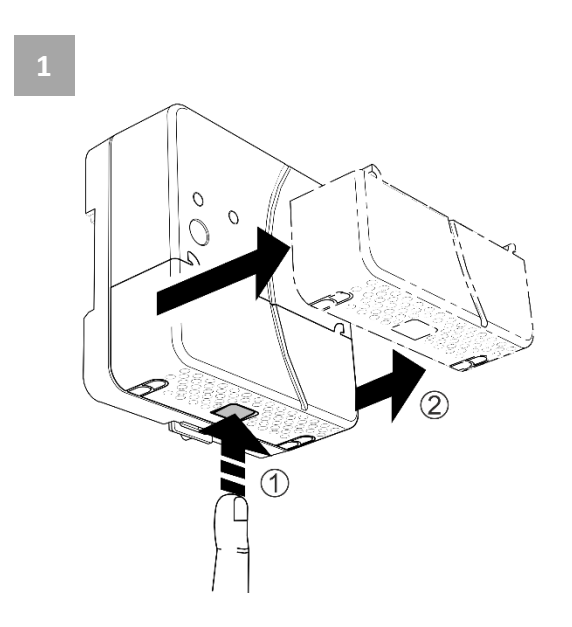

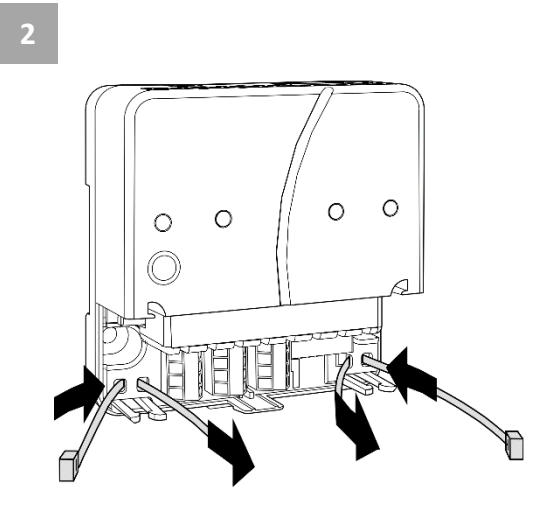

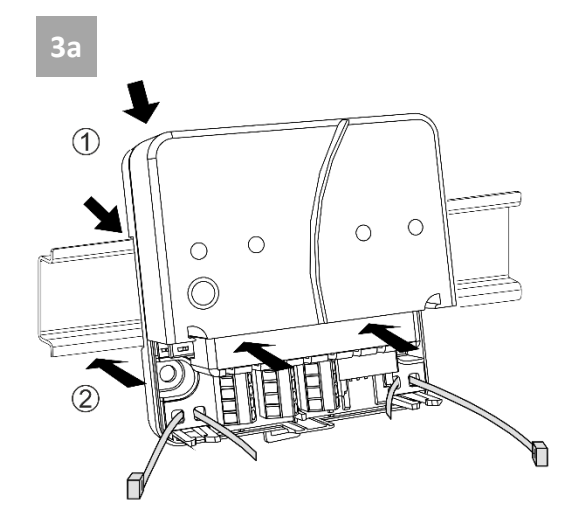

3b

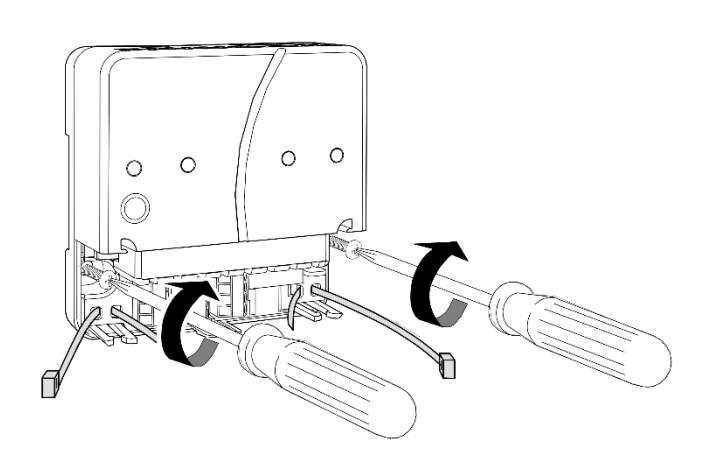

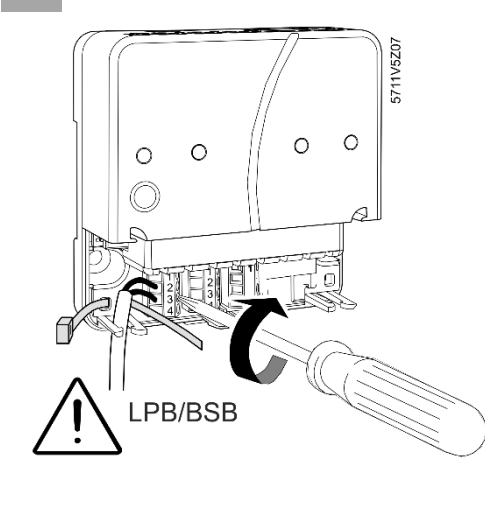

| ≥                        | $\leq$                  |
|--------------------------|-------------------------|
| 1 x 0.25 mm <sup>2</sup> | 1 x 1.5 mm <sup>2</sup> |
| 1 x 0.25 mm <sup>2</sup> | 1 x 1.0 mm <sup>2</sup> |
| 1 x 0.25 mm <sup>2</sup> | 1 x 0.5 mm <sup>2</sup> |

LPB/BSB 1 DB/CL+ 2 DB/CL+ 3 MB/CL-4 MB/CL-

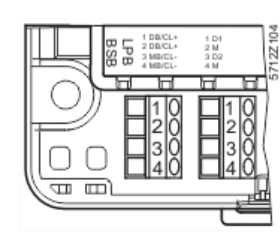

| D | igital |
|---|--------|
| 1 | D1     |
| 2 | М      |
| 3 | D2     |
| 4 | М      |
|   |        |

5

6

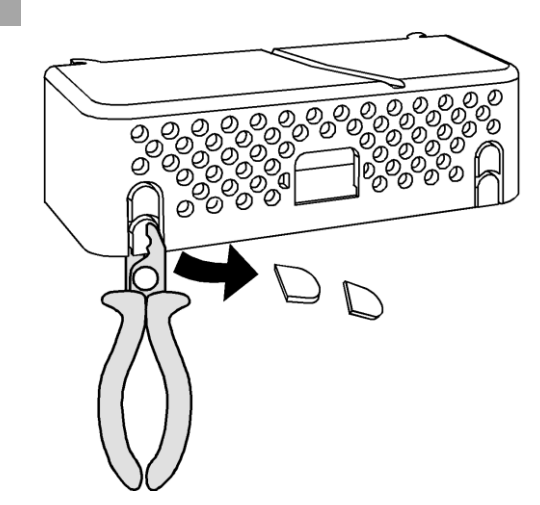

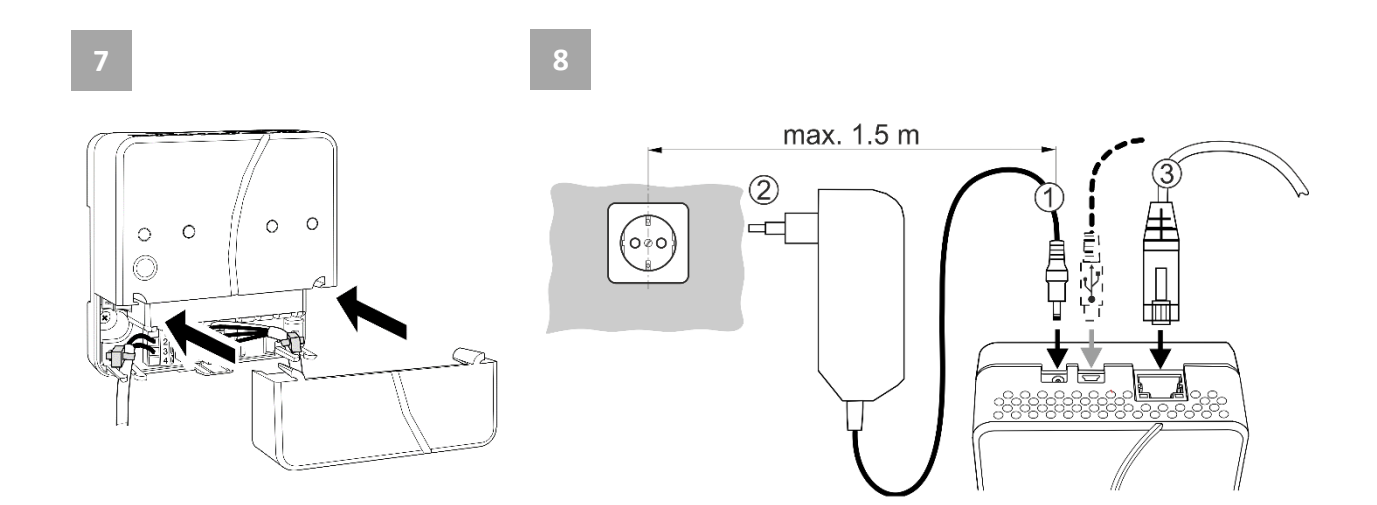

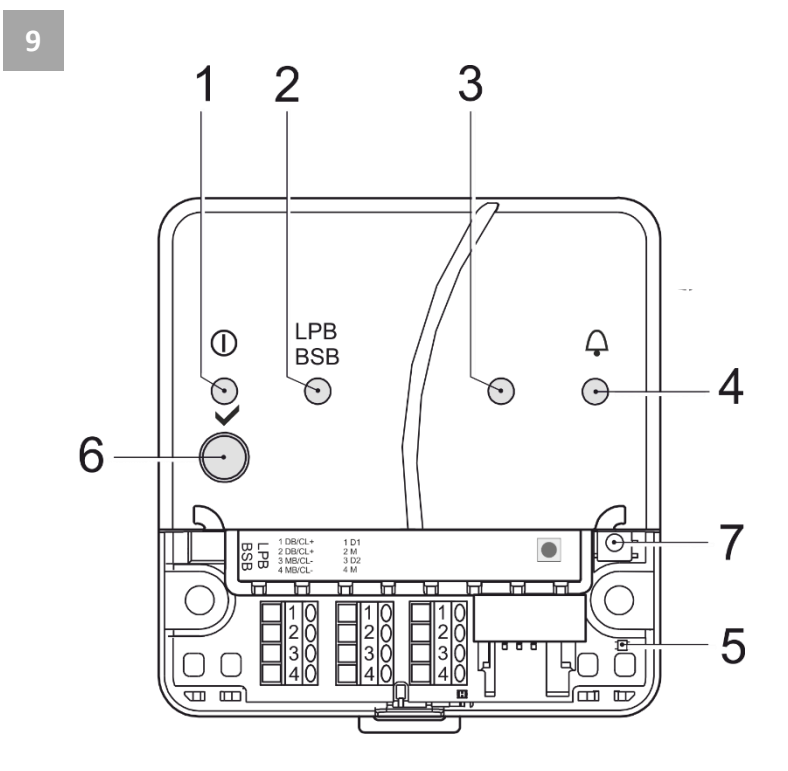

10

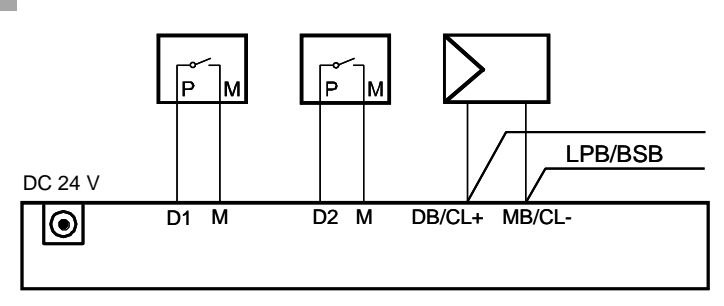

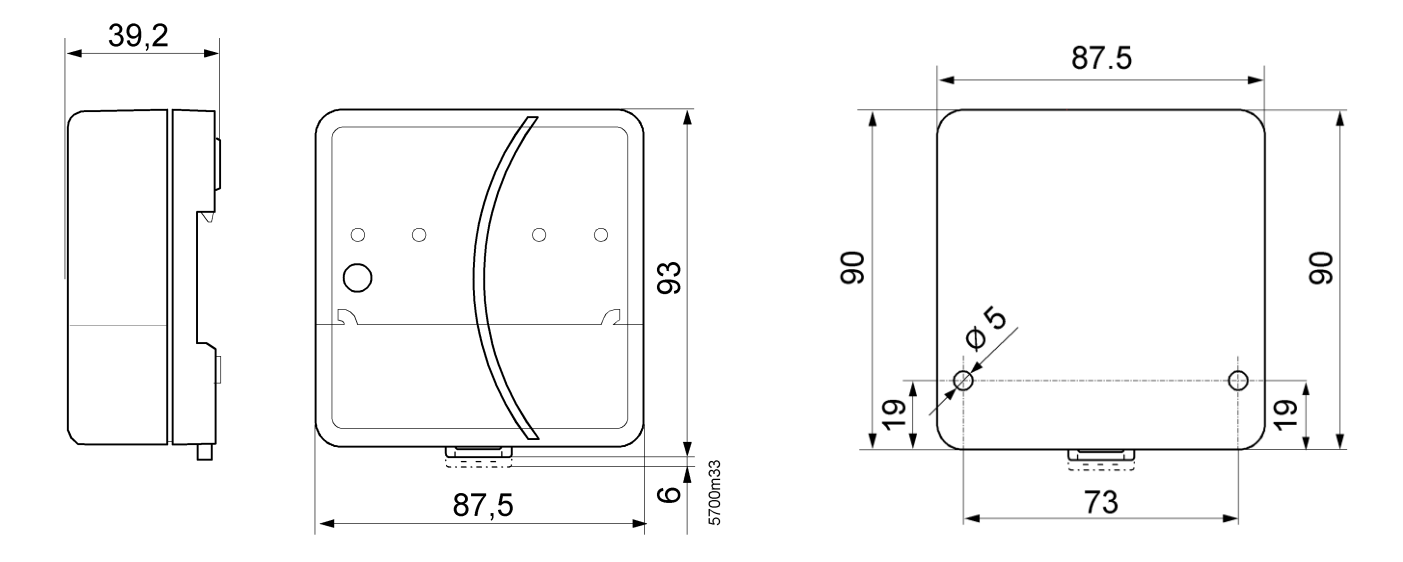

3 OCI670.16

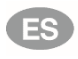

# Instalación:

- Quitar la tapa 1 1.
- Insertar las bridas de fijación de los cables 2 2.

## 3a Montaje estándar sobre rail estándar TH 35-7.5

- Montar los raíles estándar. 1.
- Fijar el Servidor Web a los raíles. 2.
- Presionar hasta oír los clics de fijación de Servidor Web. 3.

#### 3b Montaje sobre pared con tornillos

- Hacer 2 taladros para tornillos de  $\emptyset$  max. 3.5 mm. 1.
- Atornille el Servidor Web. 2
  - Asegurarse que la unidad está plana (pe. la carcasa no está ondulada)
  - Ver "Dimensiones" para las medidas.

#### Nota

• El montaje ha de ser vertical para una temperatura ambiente >35 °C (circulación a través de las ranuras de ventilación).

# Cableado:

- A jApagar los equipos del bus! 1.
- Fijar el cable LPB/BSB a terminal 2 (DB/CL+) y terminal 3 2. (MB/CL) 4
- 3. Conectar los terminales libres de tensión a D1, M, o D2, M si se requiere 4
- Fijar los cables con las bridas y cortar lo sobrante 5 4.
- 5. Romper los pasacables preformados de la tapa 6
- Montar la tapa 7 6.
- Conectar la alimentación del Servidor Web 8 ① + ②. 7. El Servidor Web estará operativo, cuando el LED ON sea de color verde o naranja.

# Puesta en marcha:

# Ver Figuras 8 hasta 9

#### Precaución

• El servidor Web se conecta automáticamente al portal de acceso remoto tan pronto como tenga acceso internet via la interfaz Ethernet.

# **Prerrequisitos:**

- El servidor Web está montado, cableado y conectado a internet via la interfaz Ethernet.
- El equipo de bus está configurado.
- El equipo de bus tiene una dirección LPB/BSB valida y está operativa.
- La alimentación del bus LPB/BSB está encendida.
- Recomendación: El equipo de bus es esclavo de reloj y ajustado remotamente.
- El voltaje de operación para el servidor web está activado. El servidor web está listo cuando el LED On es de color verde o naranja.
- El PC/Portatil tiene el mismo u otro acceso internet.

# Indicadores y elementos operativos:

Ver Figura 9

## Indicadores LED

1 ON () (rojo/verde/naranja) Apagado Sin alimentación. Servidor Web inicio (sistema operativo). Fijo rojo Intermitente rojo Servidor Web inicio (aplicación). Verde/naranja permanente Servidor Web operativo. "Indicador energía: Hoja verde u Hoja naranja". Parpadeo verde/naranja El servidor web está conectado al portal

de acceso remoto

. .

| 2 LPB/BSB (verde) |                          |  |
|-------------------|--------------------------|--|
| Apagado           | Sin alimentación de bus. |  |
| Fijo              | LPB/BSB operativo.       |  |
| Intermitente      | Comunicando con LPB/BSB. |  |

#### 3 (LED)

Sin función. Apagado

#### 4 Fault 🗘 (rojo)

Muestra fallo del Servidor Web o del equipo conectado en bus: Apagado Sin fallo. Fallo reconocido. Fijo Intermitente Fallo sin reconocer

#### 5 Puesta en marcha rápida (rojo/verde)

| Apagado     | Modo de operación normal                        |
|-------------|-------------------------------------------------|
| Parpadeo ve | rde Puesta en marcha rápida activa              |
| Verde fijo  | (10 s) el dispositivo 0.1 ó 1 está conectado    |
| Rojo fijo   | (10 s) el dispositivo 0.1 ó 1 no está conectado |
| ine je inje | (                                               |

# **Botones operativos**

Lo siguiente se aplica cuando se pulsan los botones: Corto: <2 segundos. Largo: <6 segundos.

#### 6 Remoto

| Corto | Sin función.                                  |
|-------|-----------------------------------------------|
| Largo | Envía informe de sistema a los correos de los |
|       | receptores de fallos configurados;            |
|       | ver también "Combinación de botones".         |

#### 7 Botón de servicio

Consulta del estado del dispositivo 0.1 (LPB) Corto ó 1 (BSB). Largo

Puesta en marcha rápida para el primer dispositivo.

#### Combinación de botones 🗸 y 🔳

| Corto | Sin función.                            |
|-------|-----------------------------------------|
| Largo | Reestablece los parámetros por defecto. |

#### Nota en "estado por defecto":

- Todos los datos de configuración y ajustes se resetean.
- La lista de equipos, diagramas de planas y los mensajes no enviados se borrarán.
- Los datos Históricos no se borrarán.

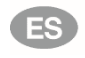

# Establecimiento de servidor web en el portal de acceso remoto

- No se requiere parametrización del router para operar via el portal.
- Introduzca la dirección de la web del portal en el navegador web del PC/portátil (<u>https://webserver.baxi.es</u>).
- 2. Seleccione el idioma.
- Cree una cuenta nueva ("Registro") usando una dirección personal de correo electrónico y el código de activación (proporcionado en el prospecto).
- Regístrese usando la contraseña recibida por correo. Tras el registro inicial, se requiere al usuario que cambie la contraseña.
- 5. Rellene la información de planta y active el dispositivo.
- 6. Haga clic en el enlace de planta.
- 7. Usando una cuenta existente, se activa el dispositivo después de registrarse bajo "Administración"
- Navegación: Navegación Primaria (menú horizontal), navegación Secundaria (menú vertical) y la ruta de navegación (nivel inferior al menú primario).
- Retorno: Click en el símbolo I "Incrementar" (arriba, "Upward") o navegar vía ruta o navegación primaria.

# Cambio de la contraseña de administrador local

- Se debe cambiar la contraseña de administrador local hacia el servidor de web, al objeto de prevenir accesos no autorizados al servidor web.
- 10. En la navegación primaria seleccione "Cuentas de usuario".
- 11. Haga clic en el lápiz rojo  $\emptyset$ .
- 12. Cree la nueva contraseña.
- 13. Haga clic en [OK].

# Crear lista de equipos

- El Servidor Web solo monitoriza los equipos de bus que están en la lista de equipos.
- El primer dispositivo se puede añadir a la lista de dispositivos mediante la puesta en marcha rápida, creándose la página web del dispositivo.
- 14. Pulsación larga > 6 seg. del botón de servicio (7)
  - Puesta en marcha rápida LED (5) parpadea en verde
  - El dispositivo conectado 0.1 ó 1 se añade a la lista de dispositivos
  - Se crea la página web del dispositivo
  - Se indica el estado mediante la puesta en marcha rápida LED
    (5) durante 10 seg.:
  - Verde: El dispositivo 0.1 ó 1 está conectado.
  - Rojo: El dispositivo 0.1 ó 1 no está conectado.
  - Puesta en marcha rápida LED (5) apagado. Se puede indicar el estado otra vez mediante una pulsación corta del botón de servicio (7).

Omitir los pasos 15 – 20 si la puesta en marcha rápida se ha realizado con éxito y no se va a conectar dispositivos adicionales.

- Añadir dispositivos a la lista de dispositivos.
- Seleccionar "Páginas web de dispositivos" en la navegación primaria. La lista de dispositivos se abre y el servidor Web aparece en la lista de dispositivos.
- 16. Añadir un nuevo equipo en bus: Click [Añadir].
- Introducir la dirección LPB (solo para LPB). El primer equipo en bus se direcciona con 0.1 (segmento 0, equipo 1) por defecto. Finalizar con [OK].
  - El Servidor Web busca el correspondiente equipo en el bus. Cuando lo encuentra lo añade a la lista de equipos.
- 18. Para añadir otro equipo: Repetir los pasos 16 y 17.
- Comprobar el cuadrado con el Tic para todos los equipos en la lista de equipos ≤.
- 20. Click [Generar] y esperar hasta que aparezca el mensaje "Proceso finalizado". Esto puede tardar unos minutos.

Resultado: En la lista de equipos, el Servidor Web y los equipos de bus muestran el estado "Generado".

# Ajustes de Servidor Web

- Editar ajustes: Hacer Click en el símbolo del lapicero rojo  $ar{arsigma}_{.}$
- Seleccionar "Inicio" desde la navegación primaria: Inicio > 0.5 OCI670
- 22. ...> Hora/fecha: Hora / fecha
- 23. ...> Ajustes > Servidor Web: Idioma
- ...> Ajustes > Hora/fecha:
   Fecha inicio verano, Fecha inicio invierno
- ...> Ajustes > Comunicación > : Número equipo, Fuente horaria
- En la guía de puesta en servicio A6V101022140\_\*\*--\_b, se encuentra información adicional sobre la transmisión de fallos por correo electrónico, informes sobre el sistema, "Indicador de Energía", registro de datos de consumo y tendencias.

# Comprobación final en el servidor web

- LED ON (1) (1) debe estar en verde o naranja.
- El LED (4) de fallo igtarrow deberá estar apagado.

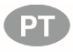

# Montagem

- 1. Retire a cobertura 1
- 2. Insira a abraçadeira para o cabo 2

#### 3a Montagem na calha padrão TH 35-7.5 (calha omega).

- 1. Monte a calha.
- 2. Fixe o servidor web na calha.
- 3. Pressione o servidor web até bloquear.

# 3b Parafuso no caso de montagem em parede lisa

- 1. Faça dois furos para os parafusos  $\varnothing$  máx. 3.5 mm.
- 2. Aperte o servidor web.
  - Certifique-se de que a superficie é plana (a caixa não deverá ficar torcida)
  - Ver os tamanhos em "Dimensões".

#### Notas

• Deve ser montado verticalmente para temperaturas ambientes >35 ° C (circulação através de aberturas de ventilação).

# Cablagem

- 1. Desligue o dispositivo bus!
- 2. Ligue os cabos LPB/BSB em terminal 2 (DB/CL+) e terminal 3 (MB/CL-) 4
- É necessária a ligação dos contactos de livre de potencial D1, M, ou D2, M
- 4. Aperte a abraçadeira e corte a parte restante 5
- 5. Parta o entalhe da cobertura 6
- 6. Substitua a cobertura 7
- Ligar a alimentação do servidor Web 8 ① + ②.
   O servidor Web está operacional, quando o LED Ligado (On) verde ou laranja está aceso.

# Colocação em funcionamento

#### Atenção

• O servidor Web liga-se automaticamente ao portal de acesso remoto assim que tem acesso à Internet através do interface Ethernet.

# **Pré-requisitos**

- Servidor Web instalado, ligado, e conectado à Internet através do interface Ethernet.
- Os dispositivos bus ligados estão activos.
- O dispositivo bus tem um endereço LPB/BSB válido e está operacional.
- A alimentação de energia ao bus LPB/BSB está ligada.
- Recomendações: O dispositivo bus fica dependente do relógio e é ajustado remotamente.
- A tensão de alimentação do servidor web está ligada.
   O servidor web está pronto assim que o LED On estiver a verde ou laranja.

PC/Laptop tem o mesmo ou outro acesso à Internet.

# Elementos de visualização e comando

Consulte figura 9

#### Indicadores LED

1 Ligado (On) () (vermelho/verde/laranja)
 Apagado Sem energia.
 Vermelho constante Inicialização do servidor web (sistema operativo).
 Vermelho intermitente Inicialização do servidor web (aplicação).
 Verde/laranja constante Servidor web operacional. "Indicador de energia = Folha Verde ou Folha Laranja".
 Piscando verde/laranja
 O servidor Web está conectado ao ponto

O servidor Web está conectado ao ponto de acesso remoto

#### 2 LPB/BSB (verde)

ApagadoSem energia.AcesoLPB/BSB operacional.IntermitenteComunicação no LPB/BSB.

#### 3 (LED)

Apagado Sem função.

## 4 Falha 📮 (vermelho)

Indica falhas do servidor web ou do dispositivo bus conectado:ApagadoSem falhas.AcesoFalha confirmada.IntermitenteFalha não confirmada.

#### 5 Comissionamento rápido (vermelho/verde)

| Apagado            | Modo de operação normal                     |
|--------------------|---------------------------------------------|
| Verde intermitente | Comissionamento rápido ativo                |
| Verde constante    | (10 s) dispositivo 0.1 ou 1 está ligado     |
| Vermelho constante | (10 s) dispositivo 0.1 ou 1 não está ligado |

# Botões de comando

O seguinte aplica-se ao carregar nos botões: Breve: <2 segundos. Longo: <6 segundos.

#### 6 Remoto 🗸

Breve Sem função. Longo Envia relatório do sistema para os receptores de email configurados; consulte também "Combinação de botões".

#### 7 Botões de serviço 🔳

| Breve | Solicitar estado para o dispositivo 0.1 (LPB) ou 1 |
|-------|----------------------------------------------------|
|       | (BSB).                                             |

Longo Comissionamento rápido para primeiro dispositivo.

#### Combinação de botões 🗸 and 💽

- Breve Sem função.
- Longo Restabelece o estado predefinido.

#### Nota sobre o estado "padrão":

- Isto reinicia todos os dados de configuração e todas as definições.
- A lista de dispositivos, os diagramas da planta e todas as mensagens não enviadas são eliminadas.
- Os dados do histórico não são eliminados.

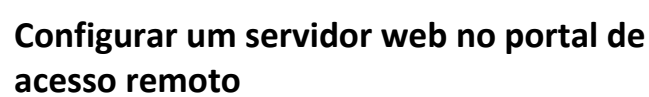

- Não são necessárias configurações do router para operar através do portal.
- 12. Digite no seu eu web browser do PC/laptop o endereço do portal web (<u>https://webserver.baxi.es</u>).
- 13. Selecione o idioma.
- 14. Criar uma nova conta ("Sign up") utilizando um endereço de email e código de ativação (fornecido no folheto informativo).
- Efetue login usando a senha recebida por e-mail. Depois do login inicial, o utilizador é solicitado a alterar a senha de acesso.
- 16. Preencha as informações da instalação e ative o dispositivo.
- 17. Clique no link instalação.
- Usando uma conta existente, o dispositivo é ativado após login em "Administração".
- Navegação: Navegação principal (menu horizontal), navegação secundária (menu vertical) e rota de orientação (nível abaixo da navegação pricipal).
- 20. Navegar para trás: Clique no símbolo 📧 "Para cima" (Upward)

ou navegue pela rota de orientação ou pela navegação principal.

# Alterar a senha de administrador

- A senha do administrador do servidor web deve de ser alterada para evitar o acesso não autorizado ao servidor web.
- 21. Na navegação principal, selecione "Contas de utilizador".
- 22. Clique no lápis vermelho  $\emptyset$ .
- 23. Criar uma nova senha.
- 24. Clique em [OK].

# Criação da lista de dispositivos

- O servidor web monitoriza apenas os dispositivos bus indicados na lista de dispositivos.
- O primeiro dispositivo pode ser adicionado à lista de dispositivos utilizando o comissionamento rápido e é gerada a página web do dispositivo.
- 25. Pressione durante 6 segundos o botão de serviço (7)
  - Comissionamento rápido LED (5) verde intermitente
  - Dispositivo ligado 0.1 ou. 1 adicionado à lista de dispositivos
  - É gerada a página web do dispositivo.
  - O estado é indicado através do LED (5) comissionamento rápido durante 10 seg.:
  - Verde: Dispositivo 0.1 ou 1 está ligado.
  - Vermelho: Dispositivo 0.1 ou 1 não está ligado.
  - LED (5) comissionamento rápido desligado. O estado pode ser indicado novamente ao pressionar o botão de serviço (7).
- Salte os passos 15 20 se o comissionamento rápido foi bem sucedido e não existem outros dispositivos a serem ligados

- Adicionar dispositivos à lista de dispoitivos.
- Seleccione "Páginas Web" no menu principal.
   A lista de dispositivos fica visível e o servidor web já aparece na lista de dispositivos.
- 2. Adicione um novo dispositivo bus: Clique em [Adicionar].
- Introduzir o endereço do LPB (apenas para o LPB). O primeiro dispositivo bus tem como predefinido endereço 0.1(segmento 0, dispositivo 1). Clique em [OK] para concluir.
  - O web server procura o respectivo dispositivo bus. Aparece na lista de dispositivos.
- 4. Adicione outros dispositivos bus: Repita os passos 16 and 17.
- 5. Seleccione todos os dispositivos na lista de dispositivos  $\square$ .
- Clique em [Gerar] e aguarde até aparecer a mensagem "Processo terminado". Isto poderá demorar alguns minutos.

Resultado: Na lista de dispositivos, o servidor web e os dispositivos bus apresentam o estado "Generated".

# Definições do servidor web

- Edite as definições: Clique no símbolo do lápis vermelho  $eta_.$
- Seleccione "Inicio" no navegação principal: Inicio > 0.5 OCI670
- 8. ...> Hora/data: Hora do dia/data
- 9. ...> Definições > Web server: Idioma
- ...> Definições > Hora/data: Início hora Verão, Início hora Inverno
- 11. ...> Definições > Comunicação > : Numero do equipamento, Clock time source
- Informações adicionais sobre a transmissão através de e-mail de falhas da instalação, relatórios do sistema, "Indicador de Energia", registo de dados de consumo, e tendências estão disponíveis no guia de comissionamento A6V101022140\_\*\*--\_b.

# Verificação final no servidor web

- Ligado LED (1) (1) deve estar verde ou laranja.
- Falha LED (4)  $\mathbf{Q}$  deve de estar apagado.